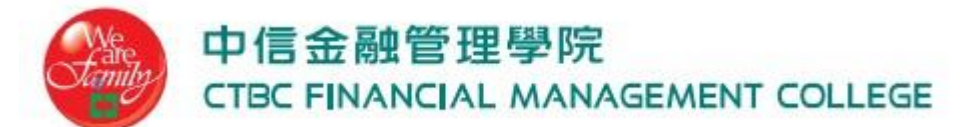

## Android 802.1x 無線網路登入設定

資訊中心 20210511

本文所使用裝置是以 ASUS ZENPONE 6 為例,其他 Android 設備大同小異,可依據此教學進行設定。

| 1. | 開啟  | 【Wi-Fi】,並選打               | 睪【ctbc-m | 】,如                     | 圖所                          | 示   |
|----|-----|---------------------------|----------|-------------------------|-----------------------------|-----|
|    | 上午1 | 1:40 🕹 🖬                  |          | •□• 🗶                   | <sup>1</sup> <sup>2</sup> 1 | 94% |
|    | ←   | Wi-Fi                     |          | 00 <sup>7</sup><br>(%0) | Q                           | :   |
|    |     | 開啟                        |          |                         |                             |     |
|    | •   | ASUS_5GHZ<br>已連線          |          |                         |                             | ŝ   |
|    | •   | CIA_Chromecast<br>已儲存     |          |                         |                             | Ð   |
|    | •   | ASUS_30                   |          |                         |                             | •   |
|    |     | ctbc-m                    |          |                         |                             | Ð   |
|    | •   | TANetRoaming              |          |                         |                             |     |
|    | ¥   | ctbc-m1                   |          |                         |                             | ŀ   |
|    | •   | iTaiwan                   |          |                         |                             |     |
|    | +   | 新增網路                      |          |                         |                             |     |
|    |     | Wi-Fi 數據用量<br>4月13日至5月11日 | 期間已使用 2. | 24 GB                   |                             |     |
|    |     | $\triangleleft$           | 0        |                         |                             | Ť   |

2. 請依據以下選項進行設定

←

【EAP 方法】選擇 PEAP,【階段 2 驗證】,選擇 GTC,【CA 憑證】選擇不進行驗證,

【帳號】帳號(不須加@ctbc.edu.tw),【密碼】密碼,點選連線。

上午11:41 🕹 🖬 🛛 🕩 👮

🕩 🗙 🋂 🎽 🗐 94%

| ctbc-m        |                              |                |         |  |  |  |
|---------------|------------------------------|----------------|---------|--|--|--|
| 訊號強度          |                              |                | 極佳      |  |  |  |
| 安全性           |                              | WPA2/WPA3-Ente | erprise |  |  |  |
| EAP 方法        |                              |                |         |  |  |  |
| PEAP          |                              |                | ~       |  |  |  |
| 階段2驗證         |                              |                |         |  |  |  |
| GTC           |                              |                | ~       |  |  |  |
| CA 憑證         |                              |                |         |  |  |  |
| 不進行驗證         |                              |                | ~       |  |  |  |
| 你未指定任何想<br>身分 | 你未指定任何憑證,因此無法為你設定私人連線。<br>身分 |                |         |  |  |  |
| 【帳號(不夠        | 須加@ct                        | tbc.edu.tw     |         |  |  |  |
| 匿名身分<br>密碼    |                              |                |         |  |  |  |
| 密碼            |                              |                |         |  |  |  |
|               | 密碼                           |                |         |  |  |  |
| 進階選項          |                              |                | $\sim$  |  |  |  |
|               |                              |                |         |  |  |  |
| 取消            |                              | 連線             |         |  |  |  |
| <             | 0                            |                | Ť       |  |  |  |

## . 完成連線

| 上午           | 上午11:42 🕹 🖬               |          | 🕩 📡 ¹ 👔 94% |   |   |
|--------------|---------------------------|----------|-------------|---|---|
| $\leftarrow$ | Wi-Fi                     |          | 00<br>0%    | Q | : |
|              | 開啟                        |          |             |   |   |
| Ŧ            | <b>ctbc-m</b><br>已連線      |          |             |   | ÷ |
| •            | ASUS_5GHZ<br>已儲存          |          |             |   | 0 |
| •            | CIA_Chromecas<br>已儲存      | t        |             |   | Ð |
| •            | ASUS_30                   |          |             |   | • |
| •            | TANetRoaming              |          |             |   |   |
| ¥            | ctbc-m1                   |          |             |   | • |
| Ŧ            | iTaiwan                   |          |             |   |   |
| +            | 新增網路                      |          |             |   |   |
|              | Wi-Fi 數據用量<br>4月13日至5月11日 | ]期間已使用 2 | .24 GB      |   |   |
|              | $\triangleleft$           | 0        |             |   | Ť |